## 25'「重症度、医療・看護必要度」評価者及び院内指導者研修事前課題マニュアル

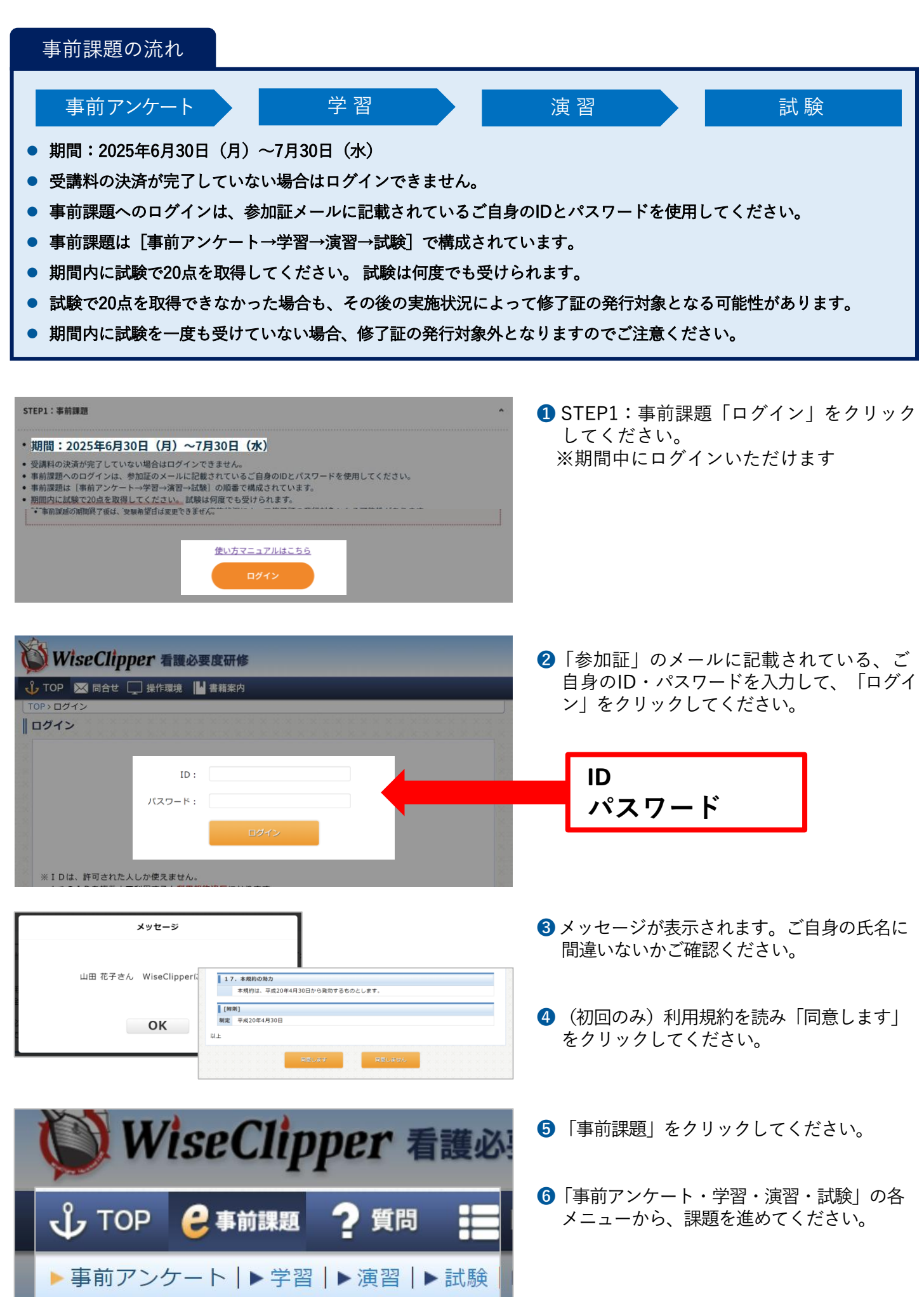

## 事前アンケート

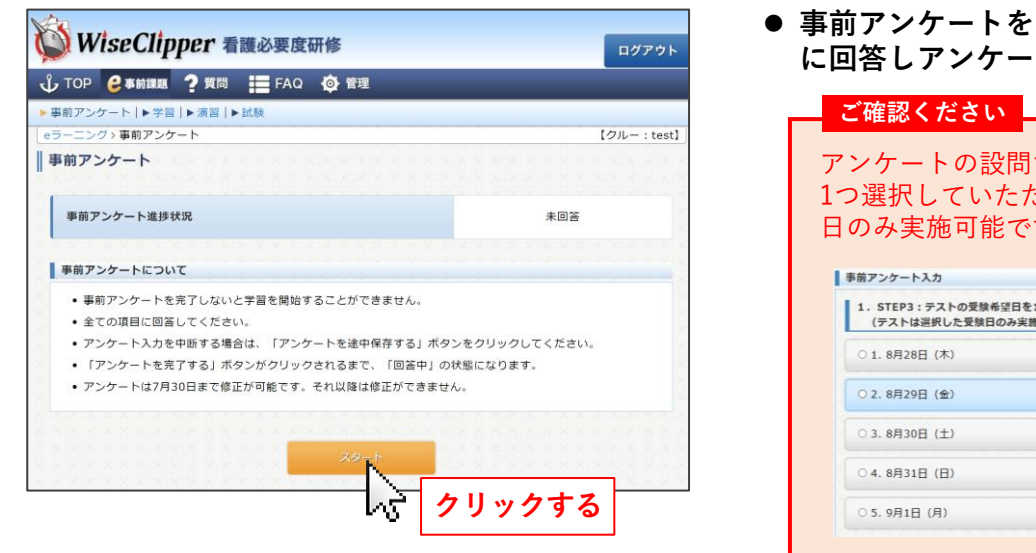

 ● 事前アンケートを「スタート」し、すべての項目 に回答しアンケートを完了してください。

| * * EE 1#15*           | ください                                        |
|------------------------|---------------------------------------------|
| ンケー<br>)選択             | トの設問でSTEP3:テストの受験希望E<br>していただきます(テストは選択した受  |
| のみ実                    | 施可能です)。                                     |
| 前アンケート                 | እ <i>ታ</i>                                  |
| 1. STEP3 :<br>(テストは    | テストの受験希望日を1つ選択してください ホ入<br>選択した受験日のみ実調可能です) |
| 〇1.8月28                | 日 (木)                                       |
| 〇2.8月29                | 日 (金)                                       |
|                        | 日 (土)                                       |
| 03.8月30                |                                             |
| ○ 3. 8月30<br>○ 4. 8月31 | 3 (8)                                       |

●「事前アンケートの回答が未完了です!」と表示される場合

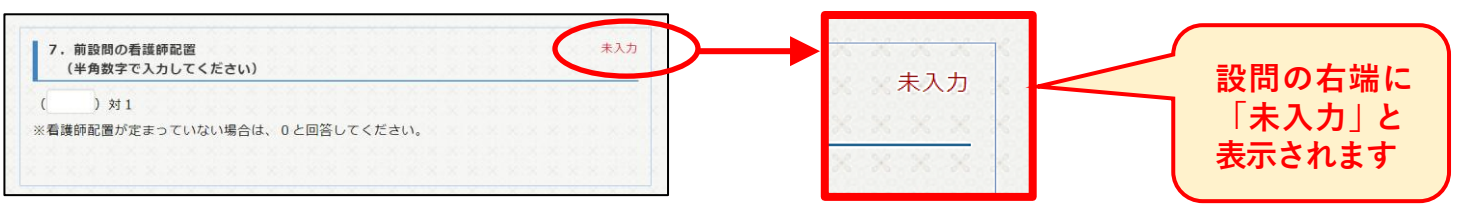

学習

| アンケート   ▶ 学習   ▶ 演習   ▶ 試影                                                                                                    | Ę.                                                                                                    |                                                                                                    | Suffrance .                                                                                                    |                                                                |
|----------------------------------------------------------------------------------------------------|----------------------------------------------------------------------------------------------------|----------------------------------------------------------------------------------------------------|----------------------------------------------------------------------------------------------------|----------------------------------------------------------------|
| ニンジンチョン項目一見                                                                                                    |                                                                                                    |                                                                                                    | WiseClipper 看護必要度研修                                                                                                    | ログアウト                                                          |
|                                                                                                    |                                                                                                    |                                                                                                    | 🖞 TOP 😝-ニング ? 質問 🔚 FAQ 💩 管理                                                                                                    |                                                                |
| 習進捗状況                                                                                                    |                                                                                                    | 0/59 (学習済/学習項目数)                                                                                    | ▶ 事前アンケート   ▶ 学習   ▶ 演習   ▶ 試験   ▶ 事後アンケート                                                                                         |                                                                |
|                                                                                                    |                                                                                                    |                                                                                                    | eラーニング>学習>学習項目一覧                                                                                                    | 【クルー:220813 220813】                                            |
| 区分                                                                                                    | 状況                                                                                                    | 進捗(学習済/学習項目数)                                                                                       | 学習項目一覧                                                                                                    |                                                                |
| 1 アセスメント前提                                                                                                    | 未学習                                                                                                    | 0/10                                                                                                |                                                                                                    | 未の項目を選んで学習し、すべて済にして下さい。                                        |
| 2 A項目                                                                                                    | 未学習                                                                                                    | 0/25                                                                                                | 学習進捗状況                                                                                                    | 0/59 (学習済/学習項目数)                                               |
| 3 B項目                                                                                                    | 未学習                                                                                                    | 0/13                                                                                                |                                                                                                    |                                                                |
| 4 C項目                                                                                                    | 未学習                                                                                                    | 0/11                                                                                                | アセスメント前導                                                                                                    |                                                                |
|                                                                                                    |                                                                                                    | K K K K K K K K K K K K K K K K K K K                                                               | 制度トでの取り扱い                                                                                                    | * \\                                                           |
| 習の進め方                                                                                                    |                                                                                                    |                                                                                                    |                                                                                                    | * //                                                           |
| それぞれの原見について世界に                                                                                                    |                                                                                                    |                                                                                                    | 制度上での取り扱い(日常生活)                                                                                                    | * >>                                                           |
| ・モルモルの項目について手習し、                                                                                                    | 「確認しました」ホタンをク                                                                                                    | -                                                                                                   | 評価原                                                                                                    | * >>                                                           |
| 一学期1 ちてロけ 学期市日一覧へき                                                                                                    | 太平徳日玉 [深」に恋わります                                                                                                    |                                                                                                    |                                                                                                    |                                                                |
| <ul> <li>学習した項目は、学習項目一覧の書</li> <li>項目毎の学習の後 判断フローの**</li> </ul>                                                                                                    | 亥当項目が「済」に変わりま™<br>*翌がある場合がありますの                                                                                                    | 9。                                                                                                  | 評価票(日常生活)                                                                                                    | 未 >>                                                           |
| <ul> <li>学習した項目は、学習項目一覧の話</li> <li>項目毎の学習の後、判断フローの等</li> <li>全ての学習を修了するまで、演習者</li> </ul>                                                                                                    | 亥当項目が「済」に変わりま™<br>学習がある場合がありますの™<br>を実施できません                                                                                                    | 9。<br>で全て確認してください。                                                                                  | 評価票(日常生活)<br>アセスメント共通事項                                                                                                    | * >><br>* >>                                                   |
| <ul> <li>学習した項目は、学習項目一覧の話</li> <li>項目毎の学習の後、判断フローの等</li> <li>全ての学習を修了するまで、演習を</li> </ul>                                                                                                    | 亥当項目が「済」に変わりま<br>斧習がある場合がありますの<br>を実施できません。                                                                                                    | 。<br>で全て確認してください。                                                                                   | 評価票(日常生活)<br>アセスメント共通事項<br>アセスメント共通事項                                                                                              | * >> * >> * >>                                                 |
| <ul> <li>学習した項目は、学習項目一覧の直</li> <li>第目毎の学習の後、判断フローのジ</li> <li>全ての学習を修了するまで、演習</li> </ul>                                                                                                    | 変当項目が「済」に変わりま<br>学習がある場合がありますの<br>を実施できません。<br>スターー                                                                                                    | 。<br>C全て確認してください。                                                                                   | 評価票(日常生活)<br>アセスメント共通事項<br>アセスメント共通事項(日常生活)<br>ス項目共通事項 Ⅲ必要度Ⅱ(一般病種)                                                                 | * >><br>* >><br>* >><br>* >><br>* >>                           |
| ●著書した項目は、学習項目一覧の表<br>項目毎の学習の後、判断フローの<br>全ての学習を修了するまで、演習す                                                                                                    | 支当互自が「済」に変わります。<br>学習がある場合がありますの<br>を実施できません。<br>スター                                                                                                    | 。<br>c全て確認してください。<br>クリックする                                                                         | <ul> <li>評価票(日常生活)</li> <li>アセスメント共通事項</li> <li>アセスメント共通事項(日常生活)</li> <li>A項目共通事項 三必要項Ⅱ(一般病様)</li> </ul> <b>アセスメント前提</b> 制度上での取り扱い | * >><br>* >><br>* >><br>* >><br>* >><br>* >><br>* >>           |
| ・学習() に項目は、学習項目一覧の<br>項目毎の学習の後、判断フローの<br>・全ての学習を修了するまで、演習す<br>・<br>テンケート↓» 学習   ▶ 演習   ▶ 読書<br>ニングッ学習> 項目一覧<br>・                                                                                                    | 25日日前「清」に変わります。<br>25日前のものますの「<br>を実施できません。<br>スター<br>して<br>の<br>の<br>の<br>の<br>の<br>の<br>の<br>た<br>の<br>ま<br>の<br>で<br>の<br>で<br>の<br>の<br>ま<br>の<br>で<br>の<br>で<br>の<br>で<br>の<br>で<br>の<br>で<br>の | 。<br>C全て確認してください。<br>クリックする                                                                         |                                                                                                    | * >><br>* >><br>* >><br>* >><br>* >><br>* >><br>* >>           |
| <ul> <li>P著山に垣目は、学習項目一覧の後、判断フローの空・<br/>項目毎の学習を修了するまで、演習す     </li> <li>全ての学習を修了するまで、演習す         テンケート↓▶ 学習↓▶ 演習↓▶ 試算         ニングッ学習&gt; 項目一覧     </li> <li>習進捗状況     </li> </ul>                                                        | Alba End 「清」に変わりま<br>学習がある場合がありますの<br>を実施できません。                                                                                                    | 。<br>C全て確認してください。<br>クリックする<br>59/59 (学習済/学習項目数)                                                    | F40票(日常生活)<br>アセスメント共通事項<br>アセスメント共通事項(日常生活)<br>A項目共通事項 三必要項Ⅱ(一般病律)<br><b>アセスメント前提</b><br>制度上での取り扱い<br>59/59 (学習済/学習項目             | * >><br>* >><br>* >><br>* >><br>* >><br>* >><br>*<br>* >><br>* |
| ・ 学習した項目は、学習項目一覧の後、判断フローの2<br>・項目毎の学習の後、判断フローの2<br>・全ての学習を修了するまで、演習<br>アンケート↓ ※ 学習   ▶ 演習   ▶ 試替<br>ニングッキョン項目一覧                                                                                                    | 会当面向が「済」に変わります<br>学習がある場合がありますの<br>を実施できません。                                                                                                    | 。<br>C全て確認してください。<br>クリックする<br>59/59 (学習清/字習項目数)                                                    | F40票(日第生品)<br>アセスメント共通事項<br>アセスメント共通事項 (日常生活)<br>A項目共通事項 =20要項 I (一般病様)<br><b>アセスメント協定</b><br>制度上での取り扱い<br>59/59 (学習済/学習項目         | * >><br>* >><br>* >><br>* >><br>* >><br>* >><br>*<br>7         |
| <ul> <li>P著山に垣目は、学習項目一覧の後、判断フローの2</li> <li>・ 道目毎の学習の後、判断フローの2</li> <li>・ 全ての学習を修了するまで、演習</li> <li>アンケート↓&gt; 学習↓ 声 派員 → 派習 ↓ 上試着</li> <li>アンクット↓&gt; 学習 &gt; 項目一覧</li> <li>         習進捗状況         区分         1 フキクマント新規     </li> </ul> | 25当百時「清」に受わります<br>学習がある場合がありますの<br>を実施できません。           259-         1000000000000000000000000000000000000                                                                                            | 。<br>C金で確認してください。<br>クリックする<br>59/59 (学習済/学習項目数)<br>進捗(学習済/学習項目数)<br>10/10                          | F40票(日常生活)<br>アセスメント共通事項<br>アセスメント共通事項(日常生活)<br>A項目共通事項 = 必要度 I (一般病像)<br><b>アセスメント接近</b><br>朝度上での取り扱い<br>59/59 (学習済/学習項目          | * >><br>* >><br>* >><br>* >><br>* >><br>* >><br>* >><br>*      |
| <ul> <li>P著山に垣目は、学習項目一覧の後<br/>項目毎の学習の後、判断フローの?</li> <li>全ての学習を修了するまで、演習者</li> <li>アンケート↓▶ 学習   ▶ 演習   ▶ 読見</li> <li>ニング&gt; 学習&gt; 項目一覧</li> <li>習進捗状況</li> <li>区分</li> <li>1 アセスメント朝提</li> <li>2 A05日</li> </ul>                       | 25当百時「清」に変わります<br>学習がある場合がありますの<br>を実施できません。           スター         、           スター         、           第         、           第         、           第         、                                       | 。<br>C全て確認してください。<br>クリックする<br>59/59 (学習済/学習項目数)<br><u>進歩(学習済/学習項目数)</u><br>10/10<br>25/25          | F磁票(日常生活)<br>アセスメント共通事項<br>アセスメント共通事項(日常生活)<br>A項目共通事項 三必要項Ⅱ(一般病例)<br><b>アセスメント編定</b><br>制度上での取り扱い<br>59/59 (学習済/学習項目              | * >><br>* >><br>* >><br>* >><br>* >><br>* >><br>* >><br>*      |
| <ul> <li>P著山に垣目は、学習項目一覧の後<br/>項目毎の学習の後、判断フローの?</li> <li>全ての学習を修了するまで、演習者</li> <li>アンケート↓● 学習  ▶ 演習  ▶ 演習</li> <li>ングッ学習&gt; 項目一覧</li> <li>2000</li> <li>アビスメント新提</li> <li>2 A項目</li> <li>3 6項目</li> </ul>                               | 25世百日が「済」に交わります。<br>学習がある場合がありますの<br>を実施できません。           2.9-                                                                                                    | ・<br>C全で確認してください。<br>クリックする<br>59/59 (学習済/学習項目数)<br><u>推歩(学習済/学習項目数)</u><br>10/10<br>25/25<br>13/13 | F電票(日常生高)<br>アセスメント共通事項<br>アセスメント共通事項(日常生活)<br>ス項目共通事項 ※必要度I(一般病様)<br>アセスメント編編<br>制度上での取り扱い<br>59/59(学習済/学習項目<br>50/50(学习法文/学习項目)  | * >><br>* >><br>* >><br>* >><br>* >><br>* >><br>* >><br>* >>   |

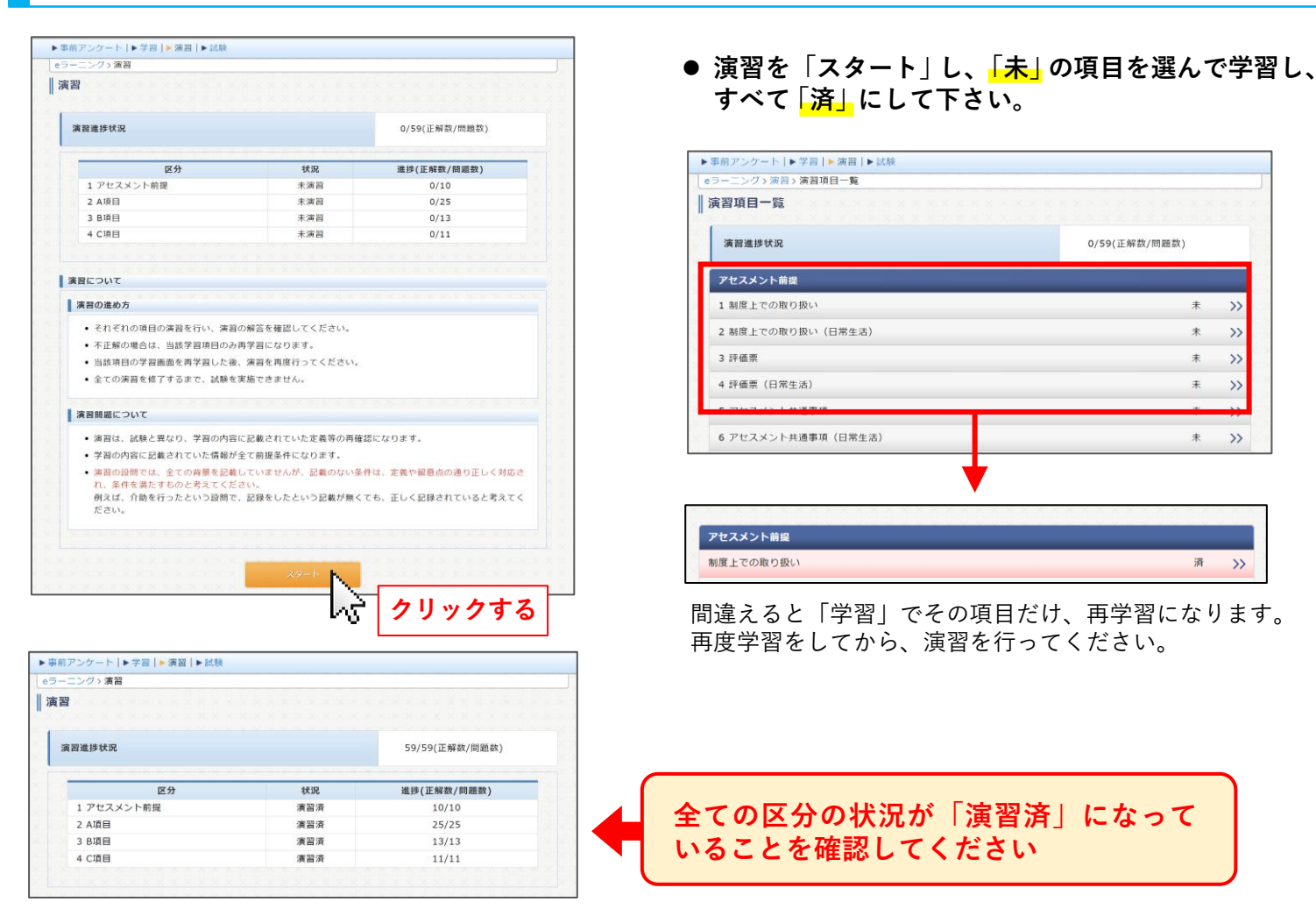

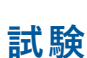

試験で20点を取得してください(試験は何度でも受けられます)。 ※試験で20点を取得できなかった場合も、その後の実施状況によって修了証の発行対象となる可能性があります。

| ラーニング> 試験                                                   |                                                       |                    | 【クルー:220813 22081   |  |
|-------------------------------------------------------------|-------------------------------------------------------|--------------------|---------------------|--|
| 代馬賣                                                         |                                                       |                    |                     |  |
| 試験状況                                                        |                                                       |                    |                     |  |
| 1式時回数                                                       | ាច                                                    |                    |                     |  |
| 中断同数                                                        |                                                       |                    |                     |  |
| TENEDISA                                                    |                                                       |                    |                     |  |
|                                                             | 点数                                                    | 回數                 | 試験日                 |  |
| 一般町                                                         |                                                       |                    |                     |  |
| ·····································                       |                                                       |                    |                     |  |
|                                                             |                                                       |                    |                     |  |
|                                                             | ACCESSION AND ADDRESS OF                              |                    |                     |  |
| <b>新闻的关闭</b> 前的 分别行                                         | 1070555555                                            |                    | 动脉射梁                |  |
| COLUMN & R. S. S.                                           | 2010/07/07/07/07                                      |                    | State & Long & Mark |  |
|                                                             |                                                       |                    |                     |  |
| 試験について                                                      |                                                       |                    |                     |  |
| 設問数 2                                                       | 00                                                    |                    |                     |  |
| IN SA RA RD                                                 | 04                                                    |                    |                     |  |
| and the modeling                                            | 10.77                                                 |                    |                     |  |
|                                                             |                                                       |                    |                     |  |
| 試験の進め方                                                      |                                                       |                    |                     |  |
| <ul> <li>全ての設問に解</li> </ul>                                 | <b> 答し、解答を提出してください。</b>                               | 9                  |                     |  |
| <ul> <li>合格点は満点(</li> </ul>                                 | 〔20間中20間〕です。                                          |                    |                     |  |
| <ul> <li>試験は、何度で</li> </ul>                                 | 「右実施できます。                                             |                    |                     |  |
| <ul> <li>合格した後、試</li> </ul>                                 | <b>1</b> 験をして不合格になっても合格                               | した記録は消えません。        | waran a sama nan    |  |
| <ul> <li>ブラウザの戻る</li> <li>はたちのよります</li> </ul>               | ボタン等で画面を移動したり、                                        | 更新ボタン(F5)を押さな!     | いでください。             |  |
| • 試験を中止しま                                                   | :9 C、卸除时图中(30分图)(3                                    | 特証験かできません。         |                     |  |
| 「試験開展について                                                   |                                                       |                    |                     |  |
| Proprietance Source                                         |                                                       |                    |                     |  |
| <ul> <li>         ・         ・         は         ・</li></ul> | 1、全ての背景を記載していませ、                                      | んが、記載のない条件は、       | 定義や留意点の通り正し         |  |
| く対応され、多                                                     | 件なったすものと考えてくださ                                        | LA-                |                     |  |
| く対応され、条<br>例えば、処置を                                          | 条件を満たすものと考えてくださ<br>:行ったという設問で、記録をし                    | い。<br>たという記載が無くても、 | 正しく記録されていると         |  |
| く対応され、条<br>例えば、処置を<br>考えてください                               | 6件を満たすものと考えてくださ<br>8行ったという設問で、記録をし、<br><sup>N</sup> 。 | い。<br>たという記載が無くても、 | 正しく記録されていると         |  |
| く対応され、条<br>例えば、処置を<br>考えてください                               | e件を満たすものと考えてくださ<br>2行ったという設開で、記録をし<br>N。              | い。<br>たという記載が無くても、 | 正しく記録されていると         |  |
| く対応され、条<br>例えば、処置を<br>考えてください                               | 6件を満たすものと考えてくたさ<br>2行ったという投稿で、記録をし<br>No              | い。<br>たという記載が無くても、 | 正しく記録されていると         |  |
| く対応され、条<br>例えば、処置を<br>考えてください                               | 6件を満たすものと考えてくたさ<br>2行ったという投間で、記録をし<br>Ne              | い。<br>たという記載が無くても、 | 正しく記録されていると         |  |
| く対応され、条<br>例えば、処置を<br>考えてください                               | 4件を満たすものと考えてくださ<br>行ったという説前で、記録をし<br>                 | い。<br>たという記載が無くても、 | 正しく記録されていると         |  |
| く対応され、条<br>例えば、処置を<br>考えてください                               | は存を満たすらのと考えてくださ<br>だったという説前で、記録をし<br>い。<br>スペ         | い。<br>たという記載が無くても、 | 正しく記録されていると         |  |

 ● 試験を「スタート」し、全ての問題に解答して 「提出」してください。

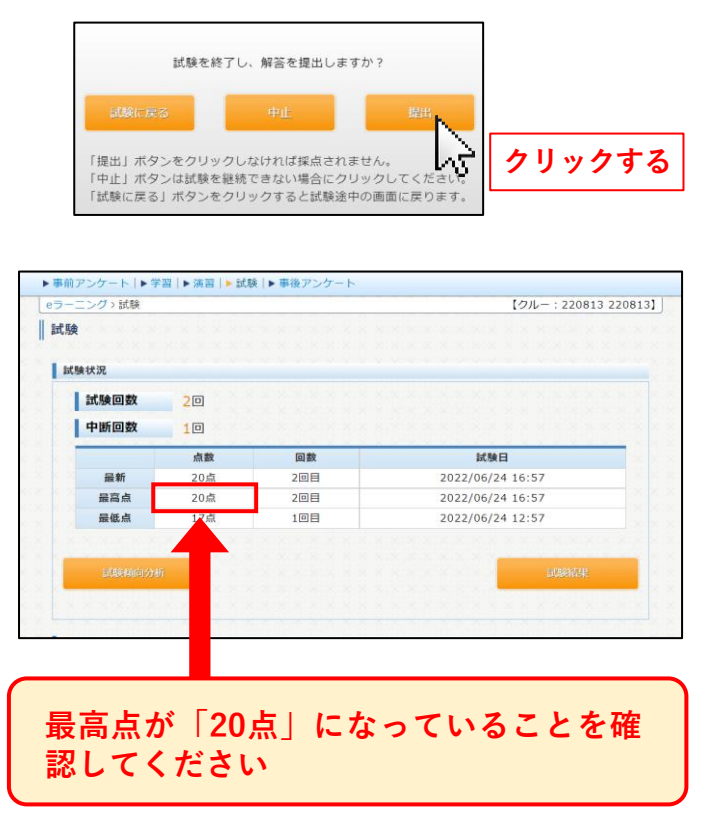